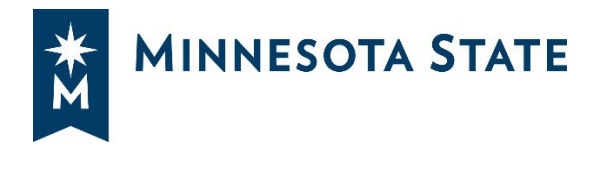

September 9, 2024 Updated September 13, 2024

## e-Builder manual change processing – Campus Guidance (temporary)

Until e-Builder/Workday integrations are functional (target date of October 11, 2024), commitment change processes will need to be processed manually per the below instructions. Campuses are encouraged to schedule individual meetings with Mailor Moua for specific assistance. These meetings should include campus facilities staff as well as the business office personnel responsible for processing changes/payments.

The e-Builder commitment change processes CAM, EADJ, CMRA, PR and CCD will be initiated in e-Builder by the vendor or campus project manager (or support staff) assigned as the e-Builder project administrator (Project Adm). DO NOT forward the commitment change processes into the ISRS Hold step. Follow the steps below:

- 1. When CAM, CMRA, EADJ reaches the PM Verifies Documents and/or Project Manager Review step:
  - a. Review the information and attachments to make sure the change amount is correct.
  - b. Verify that the funding source selected is the Workday funding source that starts with "CC".

|                                  |                                                                                  | Contract Amendment |
|----------------------------------|----------------------------------------------------------------------------------|--------------------|
| Contract Amendment For Signature | contract test project.pdf (version 2)     Properties Download (384.4KB   Redline |                    |

- c. Download the supporting documentation and/or contract amendment in the process.
- d. Project Adm should notify campus finance via email. Include the Project ID, the downloaded supporting document, the Workday funding source(s), PO number and the commitment change number.
- e. Once campus finance completes the entry in Workday, Project Adm should go

into the commitment change process in e-Builder, scroll down to the contract amendment or the DATA section, and enter **True** into the Transaction ID and Success fields. Then take action to move it to the ISRS Hold step. **Continue to move the process out of the ISRS Hold step to the next step.** 

|                                            | Contract Amendment                                                                        |
|--------------------------------------------|-------------------------------------------------------------------------------------------|
| Contract Amendment For<br>Signatures:      |                                                                                           |
| Justification:<br>Vendor Change Proposal:  |                                                                                           |
| Type of Contract being<br>Amended:         |                                                                                           |
| Contract End Date:                         |                                                                                           |
| General Liability Insurance<br>Expiration: | Please enter the <b>Expiration Date</b> for the <b>General Liability Insurance</b> policy |
| Spawn Insurance Tracker:                   | Insurance Tracker                                                                         |
| Transaction ID:                            | Click Above to Add Insurance Details                                                      |
| Success:                                   | true                                                                                      |

- i. For EADJ: after it moves out of the ISRS Hold step, it will go into the Finish step and complete the process in e-Builder.
- ii. For CAM and CMRA: after it moves out of the ISRS Hold step, it will go to the CU Signature step. Once it's out of the ISRS Hold step, follow the normal workflow through each step to allow the correct role to review and act on the step.
- iii. For PR and CCD: since these processes are bundled inside a change order (CO2) process, the Form & Execution Legal reviewer must go into the CO2 process in e-Builder, sign it, and move the CO2 to the next step. This action will automatically forward the PR and/or CCD into the ISRS Hold step.

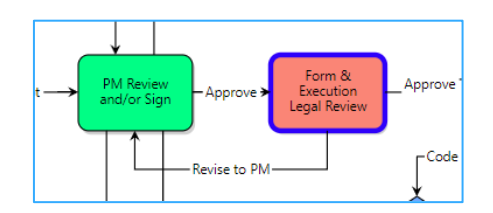

- Project Adm should notify campus finance via email. Include the Project ID, the downloaded supporting document, the Workday funding source(s), PO number and the commitment change number.
- v. Once campus finance completes the entry in Workday, Project Adm should open the PR and/or CCD in e-Builder, scroll down to the DATA section, and enter **True** into the Transaction ID and Success fields. Then take action and move it out of the ISRS Hold step to the Finish.

|                                            | DATA                                                                                                    |
|--------------------------------------------|----------------------------------------------------------------------------------------------------|
| Date of Issuance:                          |                                                                                                    |
| Detailed Description:                      |                                                                                                    |
| Is Construction at Risk<br>Contingency?: 😰 | Select "Yes" if this CCD is a Construction Manager at Risk Contingency change.<br>Enter the CCD Amount into the CM@R CCD Amount below. |
| CM@R CCD Amount:                           | Enter the CCD Amount.                                                                                                    |
| CCD Disclaimer: 😰                          | You are hereby directed to make the following change(s) in this Contract: (Descrit<br>information in the alternative)                  |
| Schedule Impact (calendar                  |                                                                                                    |
| days):                                     |                                                                                                    |
| ISRS Approver:                             |                                                                                                    |
| Transaction ID:                            | true                                                                                                    |
| Success:                                   | true                                                                                                    |
|                                            |                                                                                                    |

2. Follow the steps below to enter the pending commitment change processes in Workday from e-Builder.

**Step 1.** On the Workday homepage, access apps from the Menu or Your Top Apps and select **Buyer Hub**.

|        | Buyer Hub     |      |
|--------|---------------|------|
| Ê.     | Requisitions  |      |
|        | Supplier Acco | unts |
| S      | Expenses      |      |
| B View | All Apps      |      |

**Step 2.** Select **Find Purchase Orders**. Alternatively, enter **Find Purchase Orders** in the search bar and search for the purchase order to change.

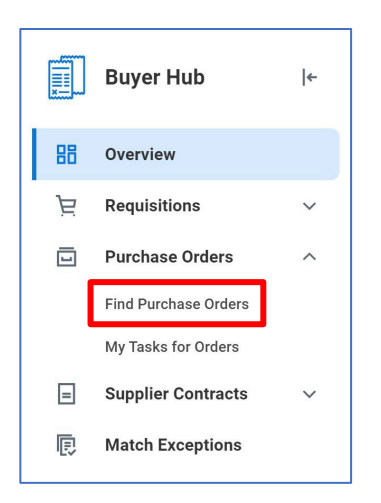

**Step 3.** On the Find Purchase Orders page, enter **Company**. Add additional search criteria to filter results, as necessary. Click **OK**.

| Find Purchase Orders       |                                      | ] |
|----------------------------|--------------------------------------|---|
| Company                    | X CU0302 Lake Superior ⋮≣<br>College |   |
| Supplier                   | :=                                   |   |
| Order-From Connection      |                                      |   |
| Buyer                      | :=                                   |   |
| Purchase Order Type        |                                      |   |
| Purchase Order             |                                      |   |
| Document Date On or After  | 03/01/2023                           |   |
| Document Date On or Before | MM/DD/YYYY                           |   |
| Due Date On or After       | MM/DD/YYYY                           |   |
| Due Date On or Before      | MM/DD/YYYY                           |   |
| Status                     |                                      |   |
| Issue Options              |                                      |   |
| Contract                   | :=                                   |   |
| ОК Са                      | ancel                                |   |

**Step 4.** Once the search criteria populate, identify the purchase order and click the **Related Actions** icon. Hover over the **Purchase Order** sub header. Select **Create Change Order**.

| Find            | 5                         |           |                                        |                         |                         | 0 0 0<br>0 0 0 |            |                       |          |                 |              |        |            | ×        | <   |
|-----------------|---------------------------|-----------|----------------------------------------|-------------------------|-------------------------|----------------|------------|-----------------------|----------|-----------------|--------------|--------|------------|----------|-----|
| , ma            | Actions                   |           | Purchase                               | Order                   |                         |                |            |                       |          |                 |              |        | ×          | PDF      |     |
| ✓ R             | Purchase Order            | -         | Edit Without Chang                     | e Order                 |                         |                |            |                       |          |                 |              |        |            |          |     |
| Compa           | Accounting<br>Budget Date | >         | Cancel<br>Close                        | and                     |                         | Purchas        | se Order L | ines 1 item           |          |                 | ₩            | ₹ OD   |            | Œ        |     |
| Compa           | 1)<br>Favorite            | >         | Close Lines<br>Close Lines for Rec     | ceiving 1000            | 2 Lake Cupation College |                |            |                       |          |                 |              |        | Extended   | -        |     |
| Docum           | r Integration IDs         | >         | Сору                                   | 1030                    | z Lake Superior College | Line           | Compan     | у                     | Descrip  | tion            | Spend Catego | ory    | Amount     |          |     |
| Exclude         | Receipt<br>(              | >         | Create Change Ord<br>Exclude From Mass | er /11/<br>s Close mpty | (2023<br>()             | 1              | CU0302     | Lake Superior College | Neat Ite | m               | Equipment    |        | 20,000.00  |          |     |
| Exclude         | c                         |           | Issue<br>Manage Attachme               | nts RGA                 | SINC                    |                |            |                       |          |                 |              |        |            |          |     |
| Purchas         | e                         |           | Manage Supplier B<br>Printable Version | ackorders<br>dip F      | Pyfozy Zisupu           |                |            |                       |          |                 |              |        |            |          | F D |
| Purcha<br>Order | SE                        |           | View Purchase Ord                      | er Changes t 30         |                         |                |            |                       |          |                 |              |        |            |          |     |
| Q               |                           |           | Shipping Te                            | rms FOB De              | estination              |                |            |                       |          |                 |              |        |            |          |     |
|                 |                           |           | Currency                               | USD                     |                         |                |            |                       |          |                 |              |        |            |          |     |
| Q,              |                           |           | Supplier Co                            | ntract (empty           | n                       |                |            |                       |          |                 |              |        |            |          |     |
|                 |                           | _         | Total Amour                            | nt 20,000               | .00                     |                |            |                       |          |                 |              |        |            |          | -   |
| Q               |                           |           |                                        |                         |                         |                |            |                       |          |                 |              |        |            |          | -1  |
| ٩               | PO-0008756                | CU0302 La | ke Superior College                    |                         | Issued                  | Print          |            | Gozoz Zapado Pypape   |          | STAPLES & STAPL | ES LLC       | GENERA | L - WINDON | vi-001-1 |     |
| ٩               | PO-0008757                | CU0302 La | ke Superior College                    | Blanket PO              | Issued                  | Print          |            | Gozoz Zapado Pypape   |          | STAPLES & STAPL | ES LLC       |        |            |          |     |

**Step 5.** Provide the **Change Order Reason**. Enter the adjustment amount from the change order (CO2), contract amendment (CAM), encumbrance adjustment (EADJ) and GMP construction change order (CMRA) process from e-Builder into the Comments field in the Change Order Reason section, as shown in the screenshot below.

| Create Change O            | rder                         |                       |                   |    |                        |                                                                 |
|----------------------------|------------------------------|-----------------------|-------------------|----|------------------------|-----------------------------------------------------------------|
| Purchase Order PO-000875   | eason                        |                       |                   |    |                        |                                                                 |
| Comments                   |                              |                       |                   | •  |                        |                                                                 |
| Summary                    |                              | ✓ Terms and Ta        | xes               |    | Contact Information    | mation                                                          |
| Company                    | CU0302 Lake Superior College | Payment Terms         | × Net 30 …        | := | Issue Option           | × Print ∷≡                                                      |
| Purchase Order Type        | × Blanket PO :=              | Due Date              | MM/DD/YYYY        |    | Buyer *                | 🛛 🛛 🖂 🖂 🖂 🖂                                                     |
| Supplier                   | STAPLES & STAPLES LLC        | Default Payment Type  | SWIFT             |    | Bill-To Contact        | 🛛 🗙 Gozoz Zapado Pypape \cdots 📰                                |
| Order-From Connection      | :=                           | Override Payment Type |                   | := | Bill-To Contact Detail | Gozoz Zapado Pypape                                             |
| Currency                   | USD                          | Credit Card           | (empty)           |    | Bill-To Address        | × 42653 Maple Lane Duluth, MN<br>55811 United States of America |
| Oberge Order Creation Date | 12/05/2023                   | Shipping Terms        | × FOB Destination |    | Ship-To Contact        | X Vydip Pyfozy Zisupu … :=                                      |
| Change Order Total         | 45.00                        | Shipping Method       |                   | =  | Ship-To Contact Detail | Vydip Pyfozy Zisupu                                             |
| Tax Amount                 | 0.00                         | Shipping Instructions |                   | ,  | Ship-To Address        | × 42653 Maple Lane Duluth, MN ∷                                 |
| Submit                     | e for Later Cancel           |                       |                   |    |                        |                                                                 |

Enter the e-Builder process number including the PR and/or CCD inside the CO2 process.

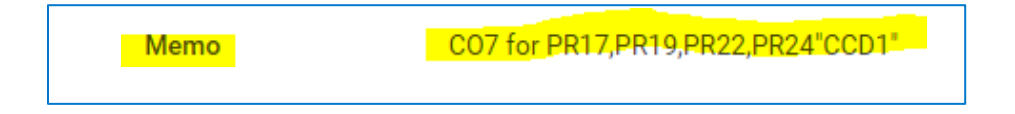

**Step 6.** Update the purchase order as necessary. Scroll down to the Service lines. Add a new service order line for the change order by clicking on the plus sign. Enter the change order amount, project, worktags, and any additional information as needed. Click **Done**.

| ) | Business Document Line Split  |         |            | Memo        | Location | Program | Grant | 1 | Project               |
|---|-------------------------------|---------|------------|-------------|----------|---------|-------|---|-----------------------|
|   | U03596B - Line 2 -<br>3842.24 | Percent | Amount     | CCA - 00001 |          | =       |       | 1 | × FR00<br>METR        |
|   |                               | -       | 170,406,10 |             |          |         |       |   | John<br>Physi<br>Repa |
|   |                               | -       |            |             |          |         |       |   |                       |
|   |                               |         |            |             |          |         |       |   | -                     |
|   |                               |         | 6          |             |          |         |       |   |                       |

**Step 7.** Verify that the total of all the service lines equals the **Line Total Amount** in the Summary area.

| Sumn                                                     | nary                      |                                                                                                    |                                                                                                    |                                                                                                    | <ul> <li>Terms and Ta</li> </ul>                                           | ixes                                                                  |                    | <ul> <li>Contact Information</li> </ul> | mation                                                                                                    |
|----------------------------------------------------------|---------------------------|----------------------------------------------------------------------------------------------------|----------------------------------------------------------------------------------------------------|----------------------------------------------------------------------------------------------------|----------------------------------------------------------------------------|-----------------------------------------------------------------------|--------------------|-----------------------------------------|----------------------------------------------------------------------------------------------------|
| npany                                                    |                           | CU0076 Metropolitan Sta                                                                                              | ate University                                                                                                    |                                                                                                    | Payment Terms                                                              | Net 30                                                                |                    | Issue Option                            | Email                                                                                                    |
| chase Ord                                                | ler Type                  | (empty)                                                                                                    |                                                                                                    |                                                                                                    | Due Date                                                                   | 08/16/2024                                                            |                    | Supplier PO Issue Email                 | STACY.PARK@PARAGONRE                                                                                           |
| plier                                                    |                           | PARAGON RESTORATION                                                                                                  | N II INC                                                                                                    |                                                                                                    | Default Payment Type                                                       | SWIFT                                                                 |                    | Buyer                                   | Katie Nelson                                                                                                   |
| er-From Co                                               | onnectio                  | n GENERAL - PRIOR LAKE-0                                                                                             | 001-1                                                                                                    |                                                                                                    | Override Payment Type                                                      | (empty)                                                               |                    | Bill-To Contact                         | (empty)                                                                                                    |
| rency                                                    |                           | USD                                                                                                    |                                                                                                    |                                                                                                    | Credit Card                                                                | (empty)                                                               |                    | Bill-To Contact Detail                  | 2                                                                                                    |
| ument Dat                                                | te                        | 08/16/2024                                                                                                    |                                                                                                    |                                                                                                    | Shipping Terms                                                             | FOB Destination                                                       |                    | Bill-To Address                         | @ 700 E. Seventh St. St. Pa                                                                                    |
| Total Am                                                 | ount                      | 187,328.40                                                                                                    |                                                                                                    |                                                                                                    | Shipping Method                                                            | (empty)                                                               |                    | Ship-To Contact                         | (empty)                                                                                                    |
|                                                          |                           |                                                                                                    |                                                                                                    |                                                                                                    | Shipping Instructions                                                      | (empty)                                                               |                    | Ship-To Contact Detail                  | -                                                                                                    |
|                                                          |                           |                                                                                                    | <u> </u>                                                                                                    |                                                                                                    | Supplier Contract                                                          | (empty)                                                               |                    | Ship-To Address                         | 700 E. Seventh St. St. Pa                                                                                      |
|                                                          |                           |                                                                                                    |                                                                                                    |                                                                                                    |                                                                            |                                                                       |                    | Memo                                    | (empty)                                                                                                    |
|                                                          |                           |                                                                                                    |                                                                                                    |                                                                                                    |                                                                            |                                                                       |                    | Internal Memo                           | (empty)                                                                                                    |
| Service Line                                             | es l<br>es 2 item         | Line Details Version Histo                                                                                           | ry Process History                                                                                                    | Attachments Printing Runs                                                                                                    | Balances                                                                   |                                                                       |                    |                                         |                                                                                                    |
| Service Line<br>Service Line<br>Service<br>Order<br>Line | es 1<br>es 2 item<br>Line | Line Details Version Histo<br>s<br>Company                                                                           | ry Process History                                                                                                    | Attachmenta Printing Runs                                                                                                    | Balances<br>Business Document Status                                       | Tax                                                                   | Tax Recoverability | Tax Option                              | Amount                                                                                                    |
| Service Line<br>Service Line<br>Order<br>Line<br>Q       | es 2 item<br>Line         | Line Details Version Histo<br>a<br>Company<br>CU0076 Metropolitan State<br>University                                | ry Process History Item Description Improvements/Betten ents to Buildings                                                                                                    | Attachments Printing Runs Spend Category n Leasehold Improvements                                                                                  | Bulances<br>Business Document Status<br>Invoicing Status<br>Partially Paid | Tax<br>Tax Applicability                                              | Tas Recoverability | Tax Option                              | Amount<br>Ordered<br>108,922.30                                                                                |
| Service Line<br>Service Line<br>Order<br>Line            | es 2 item                 | Line Details Version Histo<br>a<br>Company<br>CutoD5 Metropolitan Base<br>University                                 | ry Process History           Nem         Description           Improvemental Setten         ents to Buildings                                                                                                    | Attachments Printing Runs           Spend Category           n         Leasehold Improvements                                                      | Balances<br>Business Document Status<br>Invokting Status<br>Partally Paid  | Tar<br>Tar Applicability<br>Tar Code                                  | Tax Recoverability | Tax Option                              | Amount<br>Ordered<br>108.922.30<br>Received                                                                    |
| Service Line<br>Service Line<br>Order<br>Line<br>Q       | es 1<br>Line              | Line Details Version Histo s Company COUDO'S Meropolitan State University                                            | ry Process History           Item         Description           Improvements/Better         Improvements/Better                                                                                                    | Attachments Printing Runs Attachments Spend Category n Lessehold Improvements                                                                      | Relinces<br>Business Document Status<br>Invoking Status<br>Partally Paid   | Ta:<br>Ta: Applicability<br>Ta: Code                                  | Tas Recovrability  | Tax Option                              | Amount<br>Ordered<br>108.922.30<br>Received<br>0.00                                                            |
| Service Line<br>Service Line<br>Q                        | ues 2 item                | Line Betalls Version Histo<br>a<br>Company<br>COUDYO Meropolitan State<br>University                                 | ry Process History           Nem         Description           Improvements/Better         Improvements/Better                                                                                                    | Attachments Printing Runs Attachments Spend Category n Lessehold Improvements                                                                      | Relenses<br>Business Document Status<br>Invoicing Status<br>Partialy Paid  | Tax<br>Tax Applicability<br>Tax Code                                  | Tas Recoverability | Tax Option                              | Amount<br>Ordered<br>108,922.30<br>Received<br>0.00<br>Invoiced<br>67,057.22                                   |
| Service Line<br>Service Order<br>Line<br>Q.              | es I<br>Line<br>1         | Line Details Version Histo a Company CUDOTS Metropolitan State University CUDOTS Metropolitan State University       | ry Process History           Item         Description           Importements/Datte         Importements/Datte           Importements/Datte         Importements/Datte           Importements/Datte         Buildings           Importements/Datte         Buildings | Attachments Printing Runs Attachments Spend Category n Leasehold Improvements Buildings Improvements to Buildings                                  | Euriness<br>Business Document Status<br>Involcing Status<br>Partialy Paid  | Tax<br>Tax Applicability<br>Tax Code<br>Tax Applicability             | Tax Recoverability | Tax Option                              | Amount<br>Ordered<br>108.922.30<br>Received<br>0.00<br>Invoiced<br>67.057.22<br>Ordered                        |
| Service Lins<br>Service Lins<br>Order<br>Line<br>Q       | es 1<br>Line<br>1         | Line Details Version Histo a Company Company COMO76 Mercepolitan Base University CU0076 Mercepolitan Base University | ry Process History           Item         Description           Imposement Ubstander         Imposement Ubstander           Imposement Ubstander         Builder Line them                                                                                          | Attachments Printing Runs Attachments Spend Category n Leasehold teprovements Leasehold teprovements Buildings Improvements Leasehold teprovements | Extenses  Excises Document Status  Introduing Status Partialy Pard         | Tax<br>Tax Applicability<br>Tax Code<br>Tax Applicability<br>Tax Code | Tas Recovrability  | Tax Option                              | Amount<br>Ordered<br>108/92200<br>Received<br>0.00<br>Innoiced<br>67:057.22<br>Ordered<br>7.8.06.10<br>Present |
| Service Line<br>Service Line<br>Order<br>Line<br>Q       | es 2 item<br>Line<br>1    | Line Details Version Histo<br>a Company COUD76 Mercepolitan State University CU0075 Mercepolitan State University    | ry Process History           Item         Description           Improvement/Extent         Improvement/Extent           Improvement/Extent         Buildings           effulder Line Item         effulder Line Item                                                | Attachments Printing Runs                                                                                                    | Ruines Doumert Status<br>Invoicing Status<br>Partial y Part                | Ta:<br>Ta: Aquicabiliy<br>Ta: Code<br>Ta: Aquicabiliy<br>Ta: Code     | Tas Recoverability | Tax Option                              | Amount<br>Ordered<br>108/22.20<br>Received<br>0.00<br>Involved<br>7.8-00.10<br>Received<br>0.00                |
| Service Line<br>Service Order<br>Une<br>Q                | es 1<br>Line              | Line Details Version Histo a Company CUDO76 Metropolitan State University CUDO76 Metropolitan State University       | <ul> <li>Posces Histoy</li> <li>Impovementa/Better<br/>Impovementa/Better<br/>ents to Buildrey</li> <li>#Builder Line Item</li> </ul>                                                                                                    | Attachments Printing Kuns                                                                                                    | Putness  Business Document Status  Investing Status Partally Paid          | Ta:<br>Ta: Applicability<br>Ta: Code<br>Ta: Applicability<br>Ta: Code | Tas Recovrability  | Tax Option                              | Amount<br>Ordered<br>1092230<br>Received<br>0.00<br>Invoiced<br>78.406.10<br>Received<br>0.00<br>Invoiced      |

**Step 8.** Click **Submit**. The change order is now submitted. Once the change order is approved, **the Project Adm (buyer) must issue the purchase order**. It will go to the next person for approval on Workday.